# Spring Boot - Hello World

# Specification

Date: 2025.06.08T23:17:38Z+0000

Project-ID: fe937e1d-3bb4-4012-a963-04848bd955ba

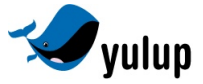

www.yulup.com

## **Table of Contents**

#### Personas

- 1: Internal
- 2: External
  - Tourist

### **User Stories**

1: Misc Send greetings

### **BDD Scenarios**

1: Misc

Send greetings using REST interface

# Personas

1: Internal Category

<empty>

2: External Category

Tourist Persona: PSA-001

TODO ...

### **User Stories**

1: Misc Category

Send greetings User Story: UST-001

As a / an Tourist I want to

send greetings

so that

my friends and family know that I am thinking of them

### **BDD** Scenarios

1: Misc Category

#### Send greetings using REST interface BDD Scenario: BDD-001

#### Given

I am on the Swagger screen and have selected the "Hello World Controller" interface

Step 1: Visit URL http://139.162.220.111:8080/hello-world-webapp-1.0.0-SNAPSHOT Step 2: Click on the link "hello-world-controller" to http://139.162.220.111:80

#### when

I enter an email address and click on the button "Try it out!"

Step 3: Click on the link "/api/greeting" to http://139.162.220.111:8080/hello-Step 4: Click on the "email" text field Step 5: Enter "michael.wechner@wyona.com" in the "email" text field Step 6: Click on the "Try it out!" button

#### then

an email will be sent to the address which I have entered